## Berkeley People & Culture

## View Status of Assigned Trainings (Training Analysis)

To get to the Learning Center, go to: https://uc.sumtotal.host/Core/dash/home?domain=4

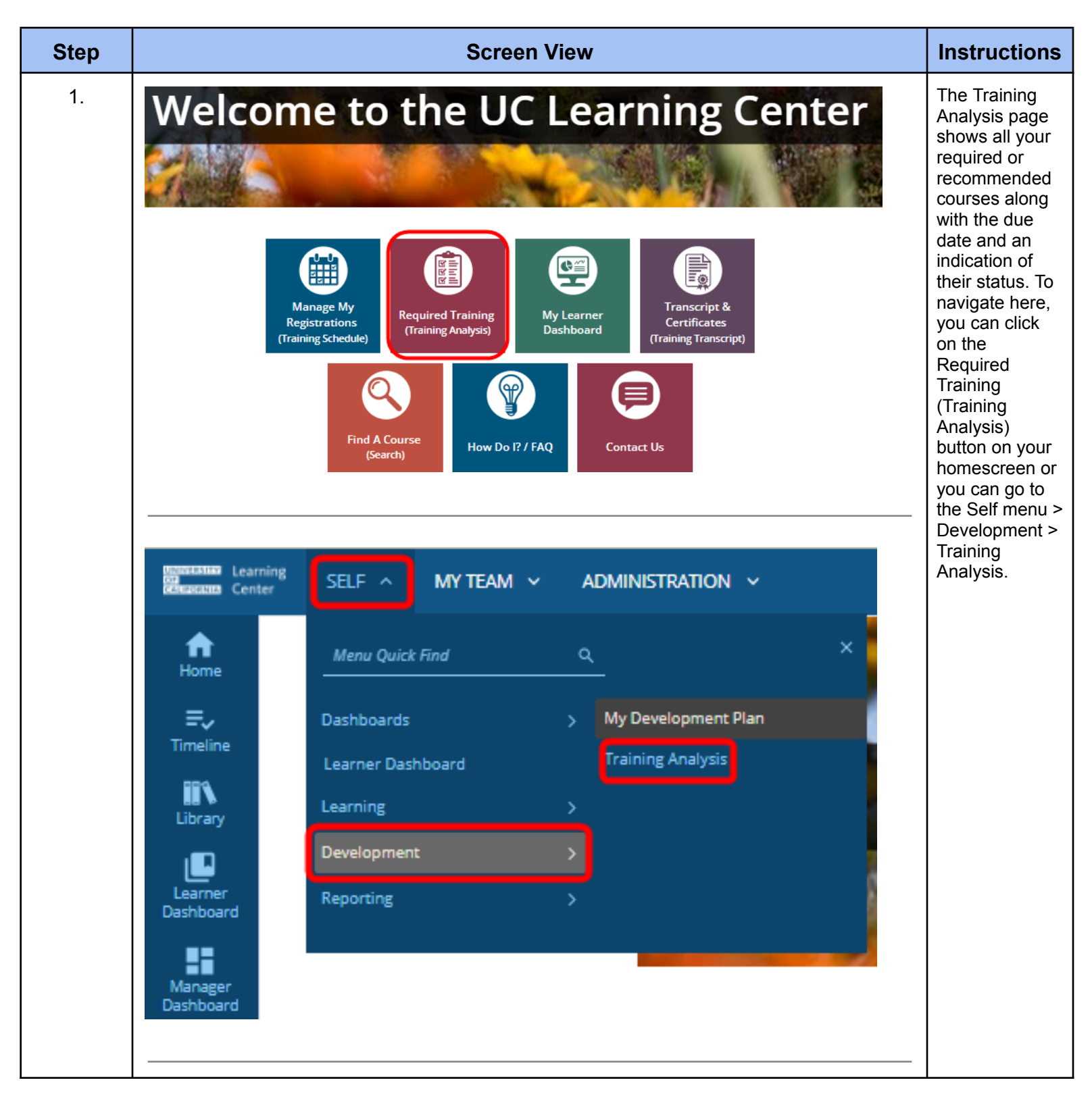

## Berkeley People & Culture

| Search:                                                                                                    | Help                                                         |                                                      |                        |                  |                  | Filter by:             | View:                              |                       |                      |                                       |
|----------------------------------------------------------------------------------------------------|--------------------------------------------------------------|------------------------------------------------------|------------------------|------------------|------------------|------------------------|------------------------------------|-----------------------|----------------------|---------------------------------------|
|                                                                                                    | Q                                                            |                                                      |                        |                  |                  | Required and recomme   | Required and recommended All assig |                       | ~                    |                                       |
|                                                                                                    |                                                              |                                                      |                        |                  |                  |                        |                                    | Selected Items: (     | 🖶 🧏<br>Records: 4    |                                       |
|                                                                                                    | Name 🔺                                                       |                                                      | Code                   | Priority Assigne | ed Date Due Date | Last Completed<br>Date | Expiration Date                    | Assignment Type       | Assignment<br>Status |                                       |
| START                                                                                                    |                                                              | ompliance Briefing 2012-2013                         | OP_ETHICS_2013         | 6/1/201          | 16 7/7/2016      | 6/6/2016               |                                    | Required              | Attended             |                                       |
| START                                                                                                    | © eCourse:UC Cyber<br>Refresher<br>Certification             | Security Awareness Training -                        | SECURITY-RE-OP-<br>ECO | 3/21/20          | 6/9/2017         | 6/9/2016               | 6/9/2017                           | Required              | Expired              |                                       |
| START                                                                                                    | © eCourse:UC HIPAA<br>Certification                          | Privacy and Security Training                        | OP_HIPAA               | 6/1/201          | 6/10/2018        | 6/10/2016              | 6/10/2018                          | Required              | Acquired             |                                       |
| START                                                                                                    | © eCourse:UC Sexua<br>Harassment Prevention<br>Certification | Violence and Sexual<br>n for Supervisors and Faculty | AB1825-OP-ECO-<br>2016 | 6/1/201          | 16 8/19/2018     | 8/19/2016              | 8/19/2018                          | Required              | Acquired             |                                       |
| United and the second second s | una Learnin<br>una Center                                    | <sup>g</sup> self                                    | : v                    | МҮ Т             | EAM ~            | ADM                    | inistr/                            | ATION                 | ¥                    | The Timel<br>slideout al<br>shows any |
| Hon                                                                                                    | )<br>ne                                                      |                                                      | тп                     | MELI             | NE               |                        |                                    |                       |                      | assigned<br>activities.<br>These will |
|                                                                                                    |                                                              | IRAII                                                |                        |                  |                  |                        |                                    |                       |                      | appear wit                            |
| ,≣<br>Time                                                                                                    | line                                                         | This is a l                                          | _                      | ALL              | TASKS            | LEAR                   | V                                  |                       |                      | tab.                                  |
| Libra                                                                                                    | ary                                                          | Search:                                              |                        | <b>C</b> R       | efresh           |                        |                                    |                       |                      |                                       |
| Lean                                                                                                    |                                                              | Task:                                                |                        |                  |                  |                        |                                    |                       |                      |                                       |
| Dashb                                                                                                    | oard                                                         | Add to                                               |                        |                  |                  |                        |                                    |                       |                      |                                       |
| TIMELIN                                                                                                    | VE                                                           |                                                      |                        |                  |                  |                        |                                    |                       |                      | -                                     |
| ALL TA                                                                                                    | SKS LEARN                                                    |                                                      |                        |                  |                  |                        |                                    |                       | 12                   |                                       |
|                                                                                                    | TOTAL                                                        | ASSIG                                                |                        | c                | 1<br>URRENT      |                        |                                    | 1<br>REQUIRED CERTIFI | ICATIONS             |                                       |
|                                                                                                    |                                                              |                                                      |                        |                  |                  |                        |                                    |                       |                      |                                       |